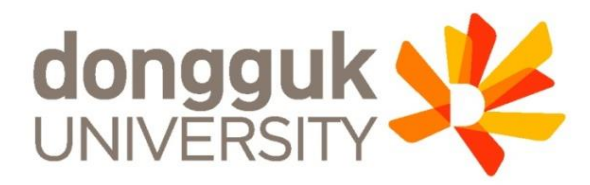

### 신한체크카드형 학생증 발급 안내

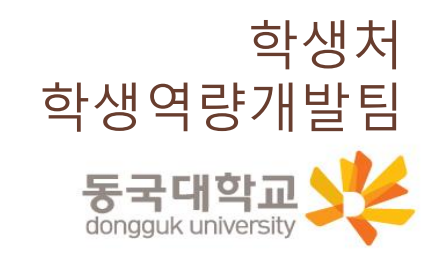

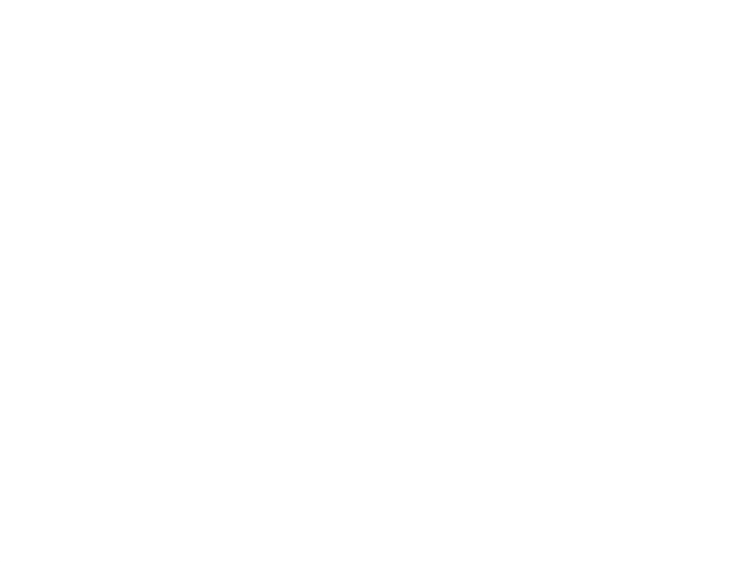

신한체크카드형 학생증 신청 절차

STEP1. 유드림스/엠드림스 학생증 신청

STEP2. 신한 SOL앱 신청 또는 신한은행 동국대점 방문 신청

※ 유드림스 학생증 동의 후 앱 신청 관련 문의는 신한은행 동국대점 <u>02-2278-7069</u>로 문의 해주세요.

※ 학생증 발급은 앱 신청 후 약 2주 정도 소요 예정

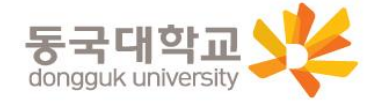

### 1. 엠드림스 로그인

대학원학사 → 교과수업 → 수강신청관리 → 개인정보수집이용제공동의 → 학생증발급

|                                                                       |                        |                                                                                                    | Password         ☆         님         26분29초 남용 연광         로그아웃           원스탑         학사정보         대학원학사         행정정보         연구정보         부속기관         대관신청                                                                                                    |
|-----------------------------------------------------------------------|------------------------|----------------------------------------------------------------------------------------------------|----------------------------------------------------------------------------------------------------|
| 메뉴검색 Q                                                                | 대표권한변경<br>대하위하사 > 고가수9 | 교과수업         하적         개인정보수집이용제··· ◎           어 > △간시처과리 > 개인정보스집이용제··· ◎                                                                                                    |                                                                                                    |
| 전체메뉴         즐거찾기           학적         >                              | 단체보험                   | 3. 이용 및 보유기관 : 처리목적 달성시까지<br>4. 동의를 거부할 수 있으며 동의 거부 시 보험처리가 불가능함을 열려ㅋㅋ                                                                                                    | 3. 제 6 위도 8 거 · 6 6 가 포카 년 7 여, 포탄 년 7 여, 포탄 년 2 여, 포카 년 7 여, 포탄 년 2 여, 포카 년 7 여, 포탄 년 2 여, 포카 년 2 여, 또 한 1 여, 또 한 2 여, 또 한 2 여, ~ ~ ~ ~ ~ ~ ~ ~ ~ ~ ~ ~ ~ ~ ~ ~ ~ ~ |
| 교과수업 🗸                                                                |                        | 개인정보 수집 등의 ④ 등의 🔵 비중의<br>고유식별정보 수집등의 ● 등의 🔵 비중의                                                                                                    | 개인정보 수집 동의 ④ 통의 🕒 비통의<br>고유식별정보 수집동의 🖲 동의 🔵 비통의                                                                                                    |
| <ul> <li>고 강의계획서관리</li> <li>고 강인계획서관리</li> <li>· 중입강의시간표조회</li> </ul> | 학생종발급                  | 학생종 카드종류         신한은행 체크카드형           1. 이용목적 : 학생종발급         2. 수집향목 : 사진, 성명, 한번, 정과           3. 이용 및 보유기관 : 처리록적 물성시까지         4. 일반대마외관만 해당, 타 전문/특수대학원생은 비용의                                         | <ul> <li>▶ 1. 제공받는 자 : 신한은행 / 국민은행 (체크카드 선택시, 수집 등의 필요</li> <li>2. 제공받는 자의 (0분목적) : 핵상품 제작</li> <li>3. 제공하는 한쪽 / 자진, 성명, 학번, 학과</li> <li>4. 제공받는 자의 보유화망감의신청 : 24학장까지 가능처리목적 달성시까지</li> <li>5. 동의를 거부할 수 있으며 동의 거부 시 은행계좌와 언제된 학생동 제작이 불가능함을 알려드립니다.</li> <li>※ 일반대학원관 해당, 타진문/특수대학원원은 비총의</li> </ul>                                                                                                    |
| ·선수과복강의시간표조회<br>·개인강의시간표조회<br>· 수강신청<br><mark>·개인정보수집이용제공동의</mark>    |                        | 개인정보 수집 동의 · 동의 · 비동의<br>고유식별번호 (주 개인정보보호법 제24조의2 제1항제1호에 따라 정보주체의 동의 없이 개인정보를 수잡·이용합니다.<br>민등록번호) 이 개인정보 처리사유 : 금융 거리자 실명 확인<br>고지 수집 이용 근거 : 금융실명거래 및 비밀보장에 관한법률 3조 : 금융거래를 위한 실명 확인                     | 개인정보 수집 동의 🔘 동의 💿 비동의                                                                                                    |
| a 강의평가관리       성적       장학                                            | N<br>홍보서비스             | <ol> <li>수집이용목적 : 학교일립사항 전달</li> <li>수집항목 :성명, 휴대전화번호, 주소, 매일</li> <li>이용 및 보유기간 : 학생의 본교 재택 기간</li> <li>4. 미동의 시 불이익 사항 건물 가 적용 수 있으며, 미동의시 긴급한 연락사항 및 기타 공지 사항 연락 받을 수 없음</li> </ol>                     |                                                                                                    |
| 등록 ><br>교직 >                                                          | 동문서비스                  | 개인정도 수입 등의 등 속의 이 비용의<br>1. 수집이용 확력 : 등은 내비스 제공 및 한 교소식 전달<br>2. 수집이용 확력 : 성명, 생년 열입, 성별, 학과, 학반, 입학년월, 졸업년월, 연락처, 주소, 이메일<br>3. 이용 및 보유기간 : 10년(별도의 요청이 없을 경우 자동 연장됨)                                     |                                                                                                    |
| 졸업                                                                    |                        | 4. 동의들 거무럴 수 있으며 동의 거루 시 동문 서비스가 세안될 수 있습니다<br>개인정보 수집 등의 ● 동의 ○ 비통의                                                                                                    |                                                                                                    |
| a.so                                                                  | 동문회                    | 1. 제공받는 자 : 동국대학교 총동창회 및 학과동문회         2. 제공받는 자의 이용목적 : 동문회 운영         3. 제공하는 항목 : 성명, 학과, 연락처, 입학연도, 졸업연도         4. 제공받는 자의 보유·이용기간 : 별회 요청시까지         5. 동의를 거부할 수 있으며 동의 거부 시 동문회에서 관련된 소식을 받을수 없습니다 |                                                                                                    |
|                                                                       |                        | 개인정보 수집 동의 💿 동의 🔿 비동의                                                                                                    | 일괄종의치리 확인<br>▼                                                                                                    |
|                                                                       | Last Login Time: 202   | 2-07-15 12:34 접속IP: 210.94.163.56                                                                                                    | Copyright(c) 2021 DONGGUK UNIVERSITY. ALL RIGHTS RESERVED. 한국어(Korean) 💙 -바로가기링크- 🗸                                                                                                    |

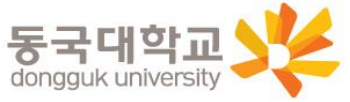

### ※ 확인버튼을 눌러야 최종 저장

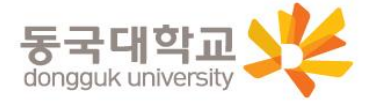

| 일괄동의처리 | 확인 |  |
|--------|----|--|
|        |    |  |

|       | 고지 수집 이용 근거 : 금융실명거래 및 비밀보장에 관한법률 3조 : 금융거래를 위한 실명 확인                                                                                                    |                                                                                                    |  |  |  |
|-------|----------------------------------------------------------------------------------------------------|----------------------------------------------------------------------------------------------------|--|--|--|
| . 확인  | 인 버튼                                                                                                    |                                                                                                    |  |  |  |
|       | 학생중 카드종류 신한은행 체크카드형                                                                                                    | 1. 제공받는 자 : 신한은행 / 국민은행 (체크카드 선택시, 수집 동의 필요                                                                                                    |  |  |  |
| 학생증발급 | 1. 이용목적 : 학생종발급<br>2. 수집항목 : 사진, 성명, 학변, 학과<br>3. 이용 및 보유가과 : 처리목적 달성시까지<br>4. 일반대학원만 해당. 타 전문/특수대학원생은 비통의                                                                                                    | <ul> <li>그 세공받는 사의 이용목적 : 약성증 세속</li> <li>3. 제공하는 항목 : 사진, 성명, 하번, 학과</li> <li>4. 제공받는 자의 보유희망강의신청 : 24학점까지 가능처리목적 달성시까지</li> <li>5. 동의를 거부할 수 있으며 동의 거부 시 은행계좌와 연계된 학생증 제작이 불가능함을 알려드립니다.</li> <li>※ 일반대학원만 해당. 타 진문/특수대학원생은 비동의</li> </ul> |  |  |  |
|       | 개인정보 수집 동의 💿 비동의                                                                                                    | 개인정보 수집 동의 💿 등의                                                                                                    |  |  |  |
|       | 고유식별번호 (주<br>민등록번호) 이용<br>고지<br>수집 이용 근거 : 금융성병거래 및 비열보장에 관한법률 3조 : 금융거래를 위한 실명 확인                                                                                                    |                                                                                                    |  |  |  |
| 홍보서비스 | 1. 수집이용목적 : 학교열립사항 전달<br>2. 수집항목 :성명, 휴대전화변호, 주소, 메일<br>3. 이용 및 보유기간 : 학생의 본교 재학 기간<br>4. 미동의 시 불이익 사항 : 동의를 거부할 수 있으며, 미동의시 긴급한 연락사항 및 기타 공지 사항 연락 받을 수 없음                                                         |                                                                                                    |  |  |  |
|       | 개인정보 수집 동의 💿 동의 🔵 비동의                                                                                                    |                                                                                                    |  |  |  |
| 동문서비스 | <ol> <li>수집이용목적 : 동문 서비스 제공 및 학교소식 전달</li> <li>수집이용 항목 : 성명, 생년월일, 성별, 학과, 학번, 입학년월, 졸업년월, 연락처, 주소, 이메일</li> <li>이용 및 보유기간 : 10년(별도의 요청이 없을 경우 자동 연장됨)</li> <li>동의를 거부할 수 있으며 동의 거부 시 동문 서비스가 제한될 수 있습니다</li> </ol> |                                                                                                    |  |  |  |
|       | 개인정보 수집 동의 💿 동의 🔿 비동의                                                                                                    |                                                                                                    |  |  |  |
| 동문희   | 1. 제공받는 자 : 동국대학교 총등창회 및 학과동문회<br>2. 제공받는 자의 이용목적 : 동문회 운영<br>3. 제공하는 항목 : 성명, 학과, 연락처, 입학연도, 졸업연도<br>4. 제공받는 자의 보유·이용기간 : 탈회 요정치/까지<br>5. 등의를 거부할 수 있으며 등의 거부 시 동문회에서 관련된 소식을 받을수 없습니다                             |                                                                                                    |  |  |  |
|       | 개인정보 수집 동의 💿 통의 🔿 비용의                                                                                                    |                                                                                                    |  |  |  |

#### 1. 이용목적 : 학생증발급 2. 수집항목: 사진, 성명, 학번, 학과 3. 이용 및 보유기관 : 처리목적 달성시까지 4, 일반대학원만 해당, 타 전문/특수대학원생은 비동의 학생증발급 개인정보 수집 동의 💿 동의 ) 비동의 고유식벌번호 (주 개인정보보호법 제24조의2 제1항제1호에 따라 정보주체의 동의 없이 개인정보를 수집·이용합니다. 민들로번호) 이용 개인정보 처리사유 : 금융 거래자 식명 화인

2. 제공받는 자의 이용목적 : 학생증 제작 3. 제공하는 항목 : 사진, 성명, 학번, 학과 4. 제공받는 자의 보유희망강의신청 : 24학점까지 가능처리목적 달성시까지

✓ 1. 제공받는 자 : 신한은행 / 국민은행 (체크카드 선택시, 수집 동의 필요

※ 일반대학원만 해당. 타 전문/특수대학원생은 비동의

개인정보 수집 동의 🙆 동의 💮 비동의

동의를 거부할 수 있으며 동의 거부 시 은행계좌와 연계된 학생증 제작이 불가능함을 알려드립니다.

# 2. 학생증 카드종류 : 신한은행 체크카드형 선택 후 동의

# 신청방법(신한체크카드형)

학생증 카드종류

신한은행 체크카드형

### 4. 신한 SOL 앱 신청 또는 신한은행 동국대점 방문신청

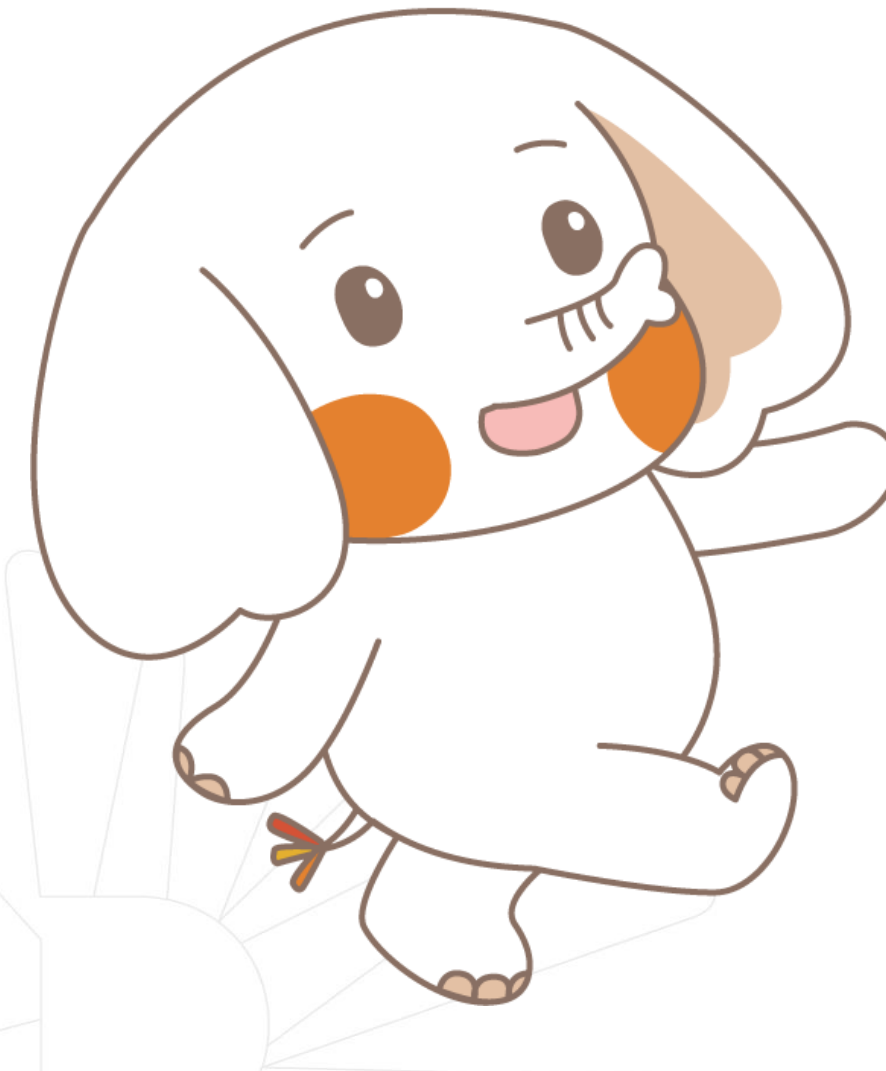

체크카드형 학생증은 반드시 은행 앱이나 방문신청을 완료해야 합니다.

### ★앱이나 은행방문 미신청시에는 학생증이 발급되지 않습니다★

신청기간 마지막 날인 9/7(목)까지 앱신청을 완료해야 합니다.

<u>신한은행 동국대점 02-2278-7069</u>

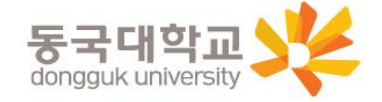

# 신한 SOL 앱 신청하기

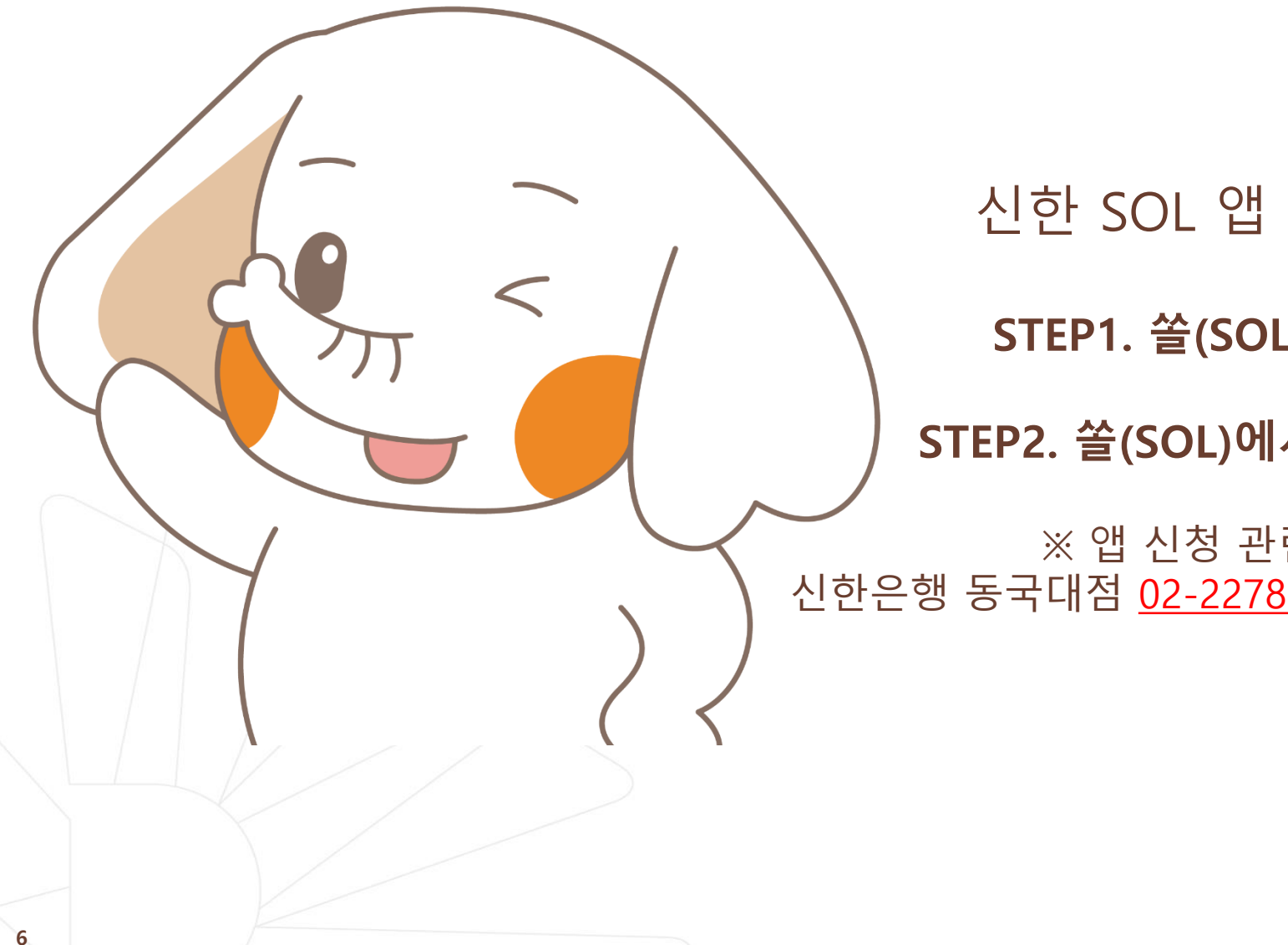

### 신한 SOL 앱 신청 절차

STEP1. 쏠(SOL) 회원가입

STEP2. 쏠(SOL)에서 학생증 신청

※ 앱 신청 관련 문의는 신한은행 동국대점 02-2278-7069로 문의 해주세요.

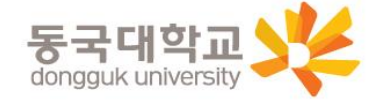

### 신한은행 계좌가 없는 분들은 <mark>통장, 카드 동시 개설</mark>로 진행해주세요! 본인의 사진 등록 시, 반드시 <mark>본인임을 확인할 수 있는 사진</mark>으로 등록해주세요!

아래 항목을 미리 준비하시면 빠른 신청이 가능합니다 🕲

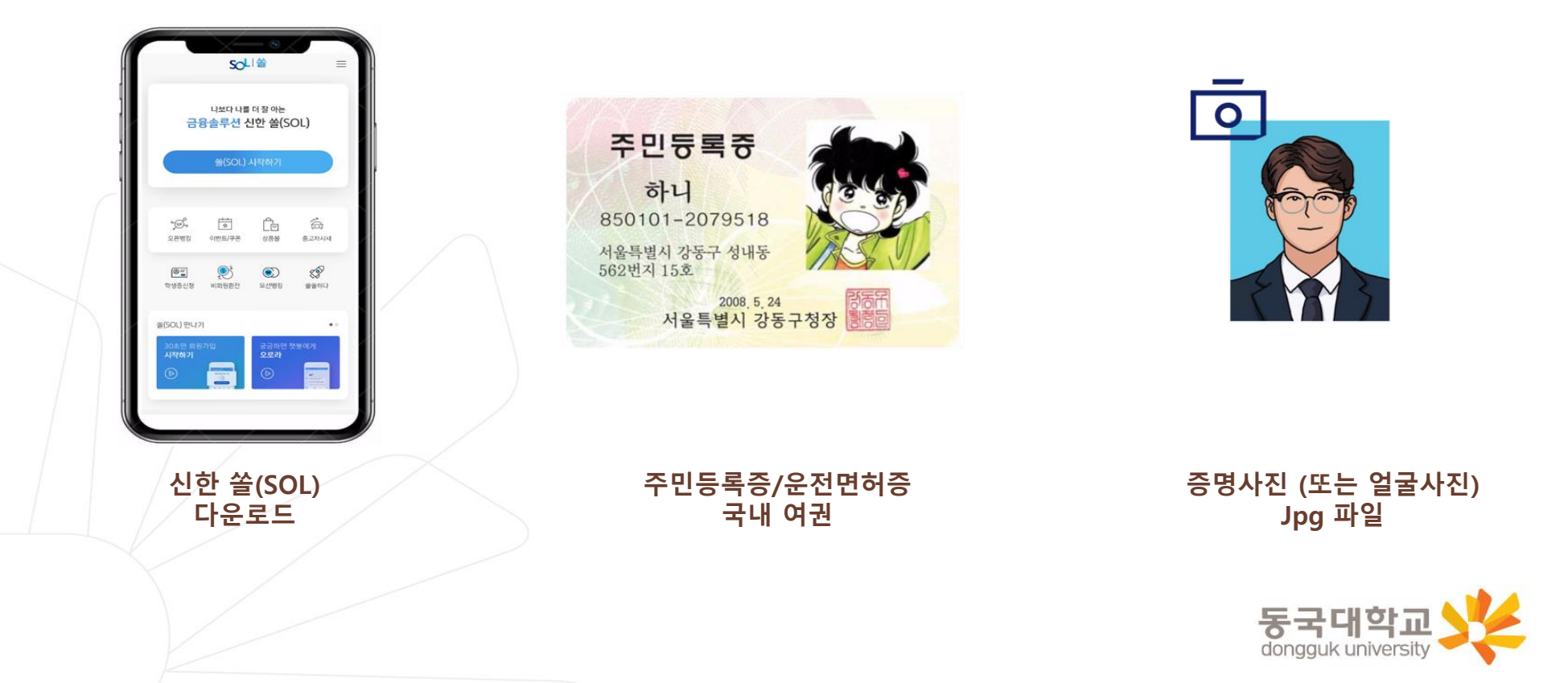

#### 쏠(SOL) 회원가입 프로세스

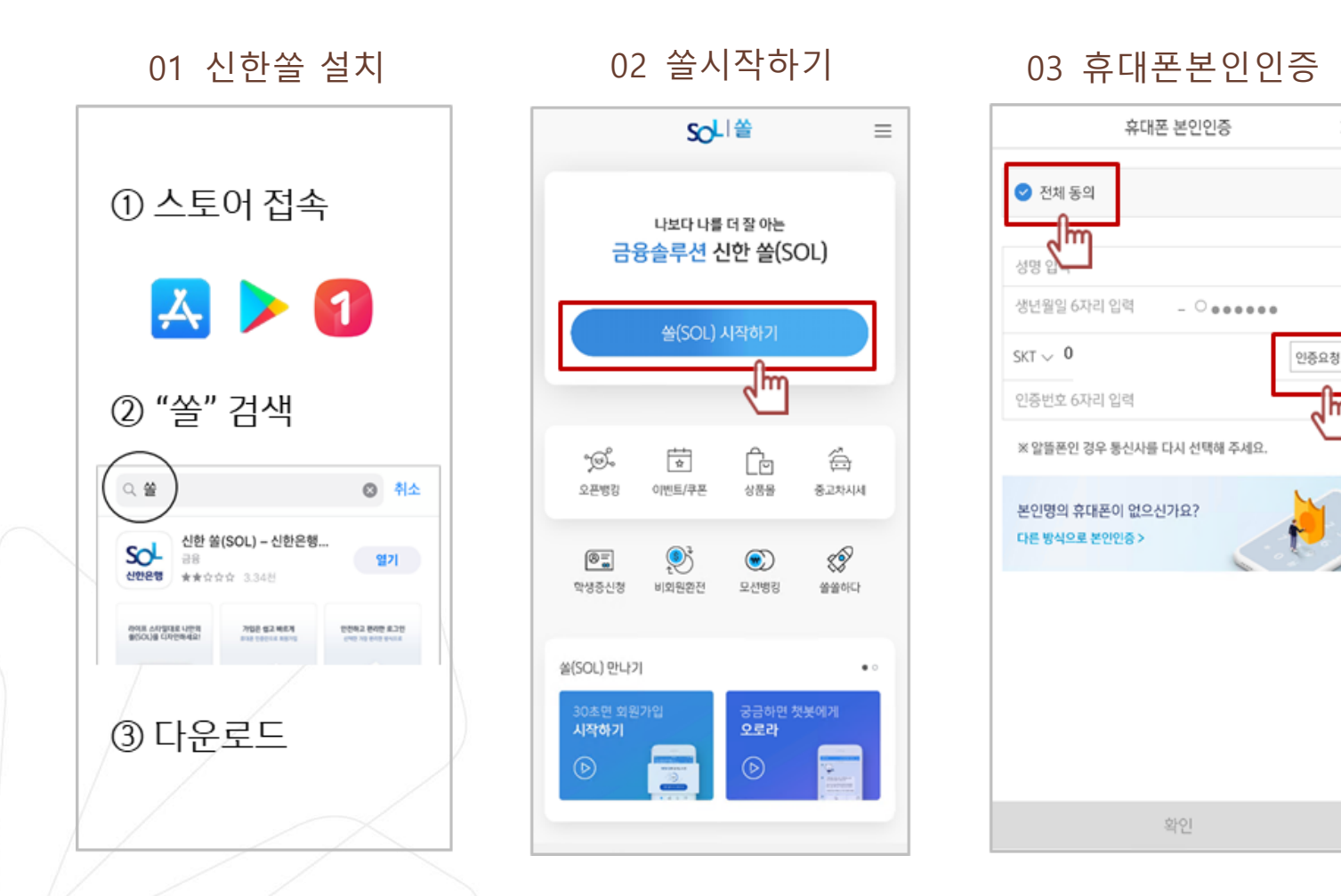

х

1

dongguk university

02 번 화면이 안 나올 경우, 메인화면 우측 상단 전체메뉴(=) 를 눌러 설정 > 환경설정 > 회원신규/가입/기기재등록 으로 접속 동국대학교 03 번 화면의 경우, 아이폰(iOS)은 ARS인증 방식이며, 본인명의 휴대폰은 하단 '전화걸기'로 진행

※ 참고

### 쏠(SOL) 회원가입 프로세스

**04** 약관동의

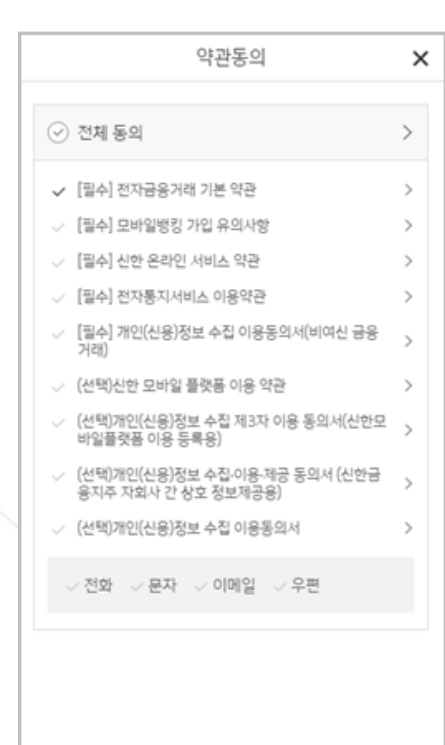

다음

05 로그인 방식 등록

로그인 방식 등록 × 쏠(SOL) 이용하실 로그인 방식을 선택하세요. 지문 터치 한번에 로그인 가능 패턴 딱 1초면 로그인 완료 간편비밀번호 123 6자리 비밀번호로 로그인 완료 ۲

、 ' *`* 김신한님 쓸(SOL) <mark>가입</mark>을 축하합니다! 고객님께서는 1일 100만원까지 이체할 수 있는 간편이체 서비스에 자동가입되었습니다. ⊘ 자동 로그인 자동 로그인을 설정하시면 로그인 절차 없이, 쏠(SOL)을 이용하실 수 있습니다. · 휴대폰 기기에 잠금설정 이 되어 있는 경우에만 서비스 이용이 가능합니다. 확인

06 가입완료

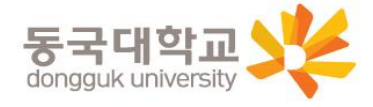

9

# 신한 SOL 앱 신청하기

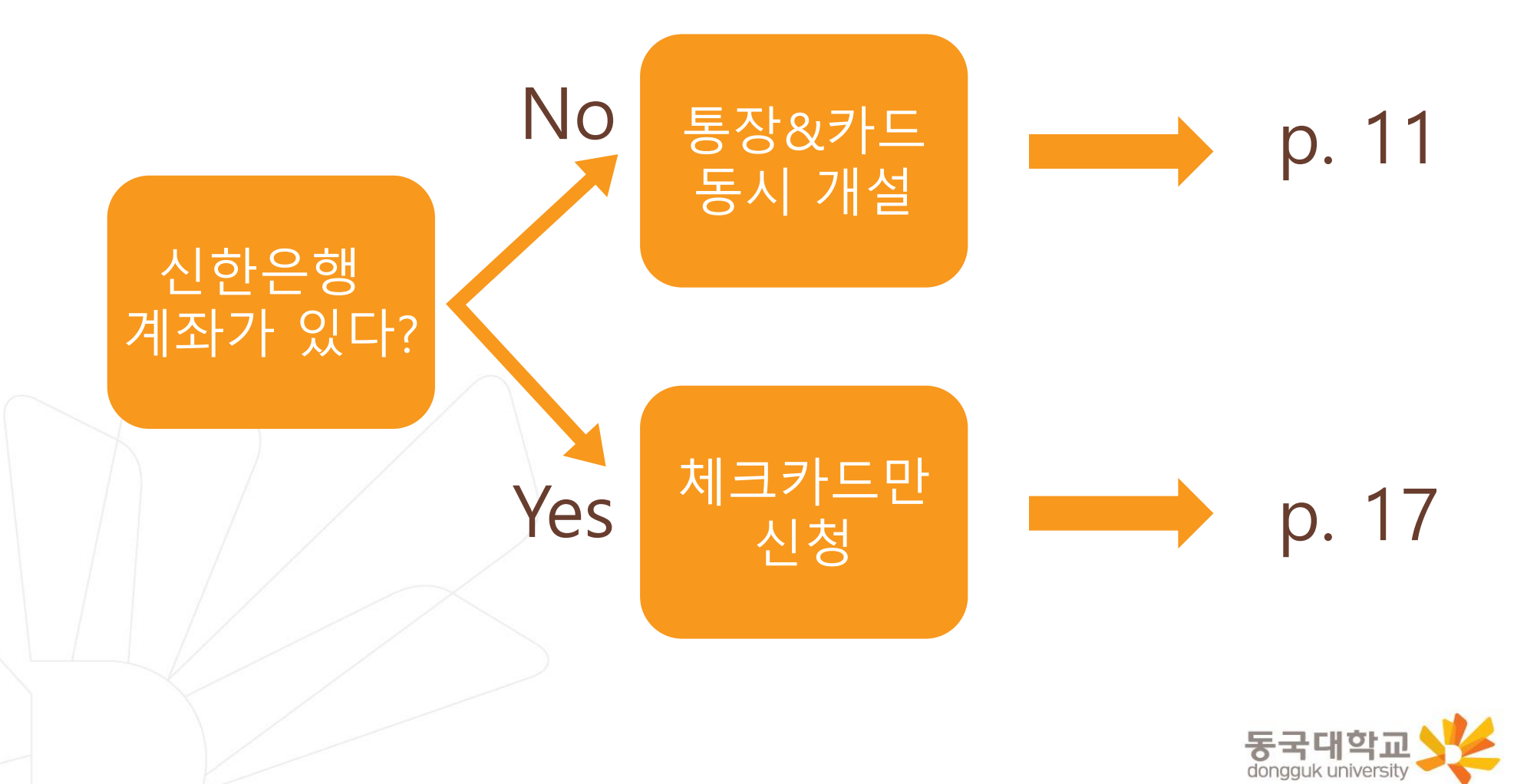

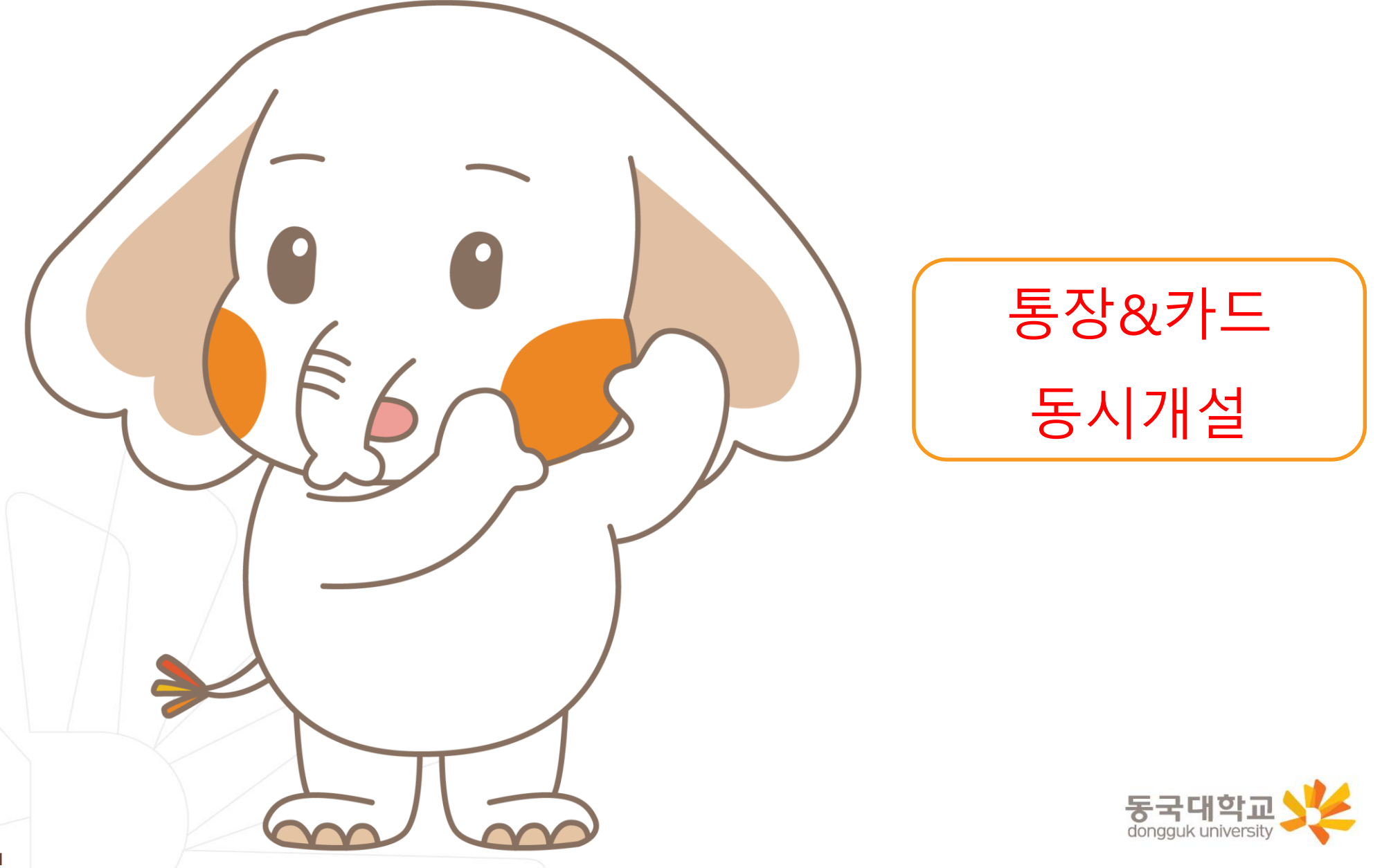

#### [접속방법 ①] 메인화면 > 학생증신청 바로가기 [접속방법 ②] 메인화면 하단 > 상품몰 > 카드 > 체크카드

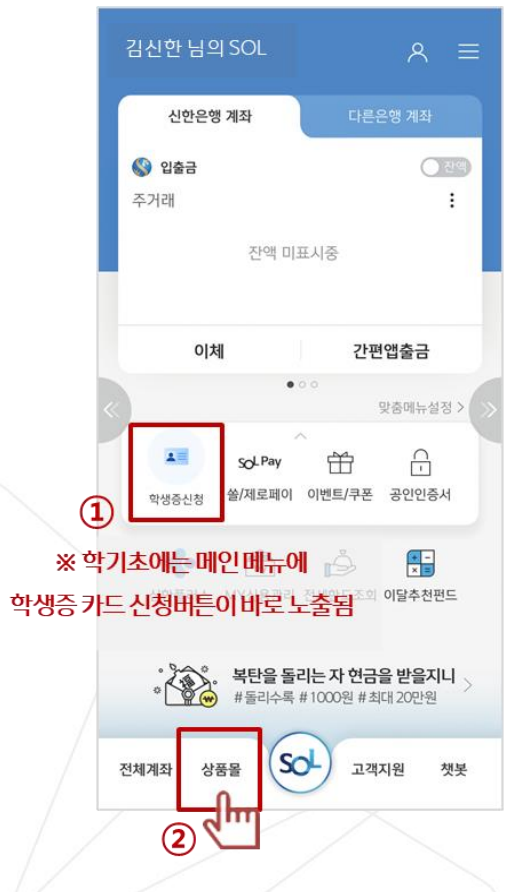

메인메뉴 '학생증신청' 또는 화면 하단 '상품몰'

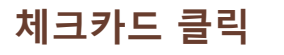

상품몰 (NEW)

카드 펀드 퇴직연금 외환 신탁 보험 ISA

기본적립 추가적립서비스

·전 가맹점 0.3% 적립

·생활 총 2% 적립 ·쇼핑/해외 1% 직립

쪽

0

• 생활서비스 최대 5천원 캐시백

·해외이용서비스 1.2% 캐시백

· 간편결제(pay)서비스 최대 5 맞출카드

• 연회비 : 관람

신용카드

맞춤 카드 추천 받으러 가기 >

신한플러스 멤버십 체크카드

자세히 보기

Hey Young 체크카드 로

생활

백

여히비아이의

<

金 ☰

m

✓ 체크카드

신청하기

간편결제 해외이용

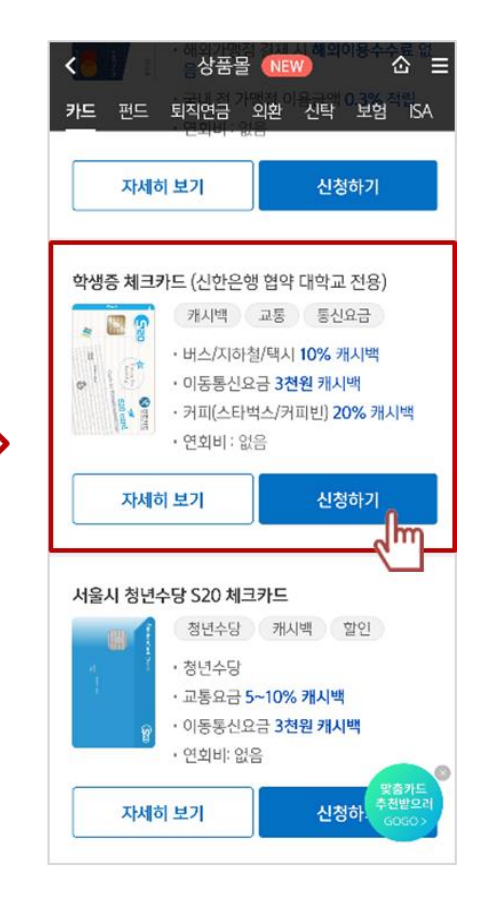

체크카드 리스트 하단 '학생증 체크카드' **동국대학교** 

### 통장, 카드 동시 개설 선택

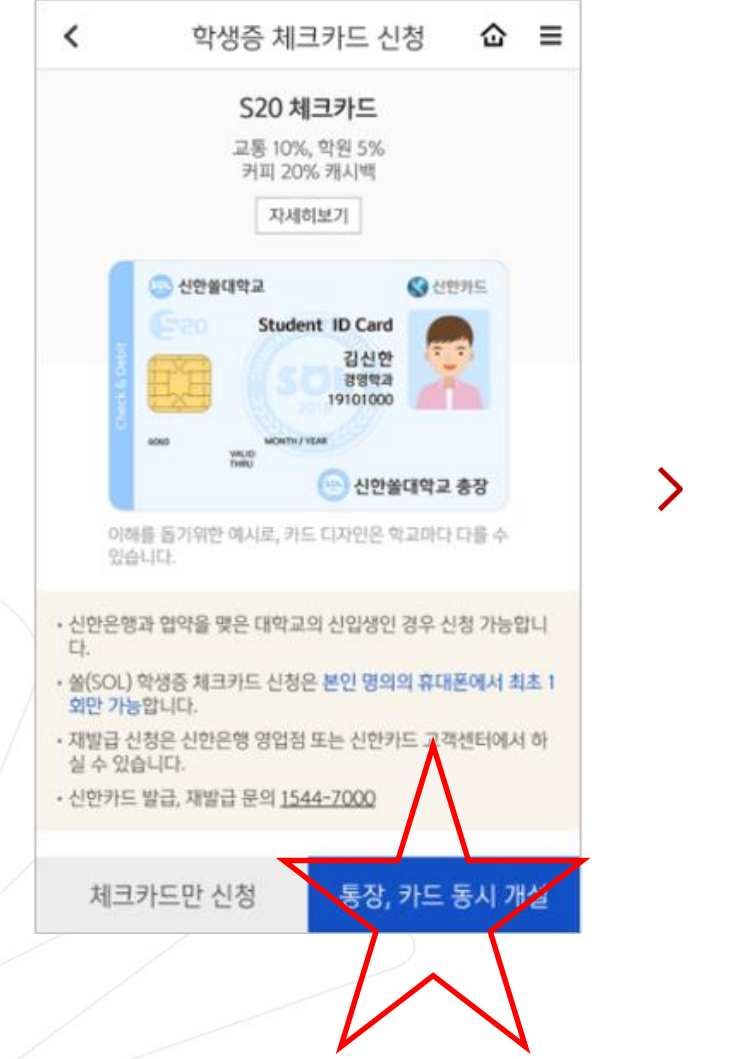

※ 통장, 카드 동시 개설 선택

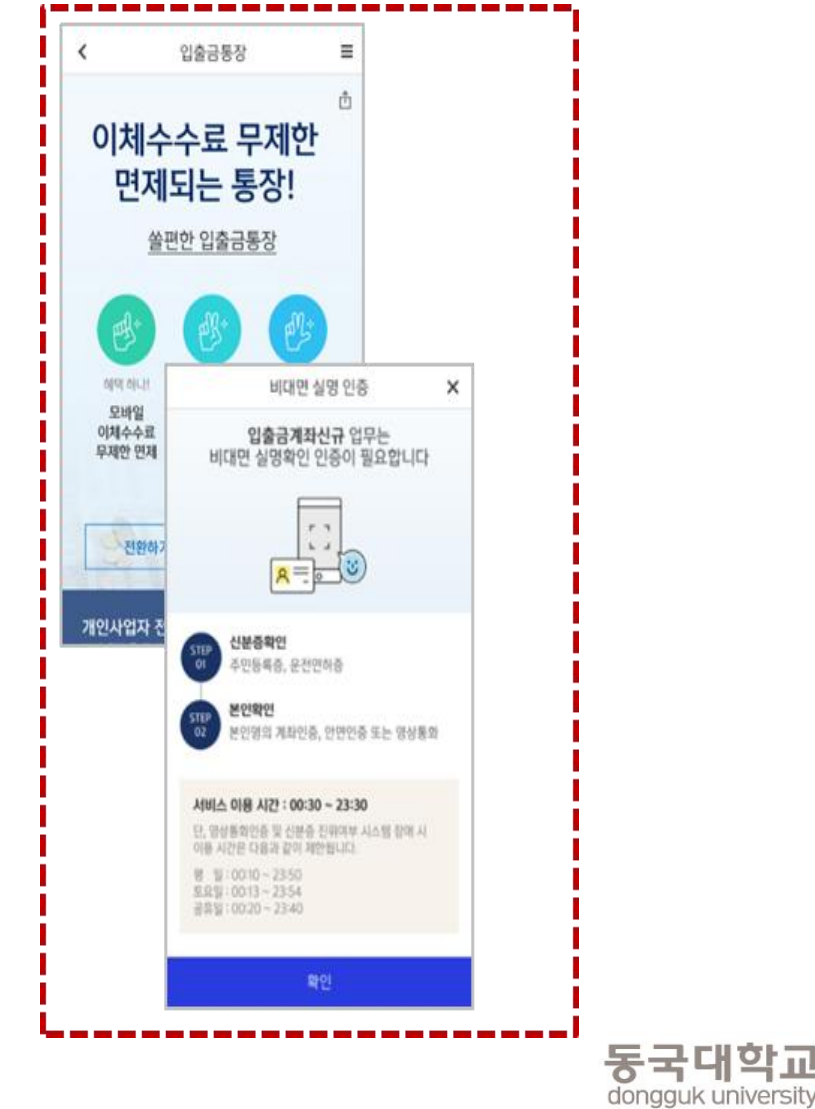

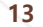

### 비대면 실명 인증

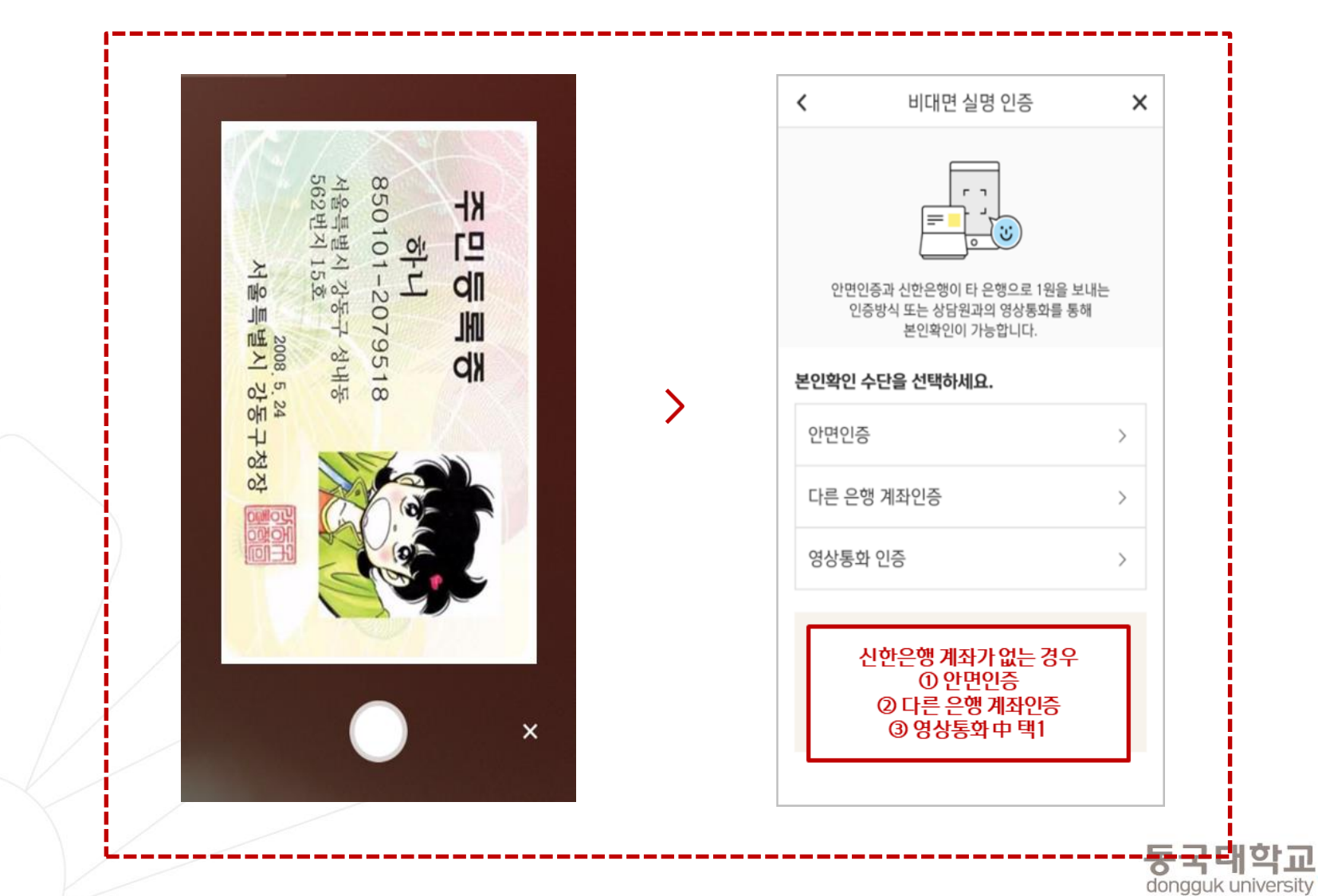

### 상품별 약관동의 및 기본정보, 기타정보 입력

| <            | 입출금통장 🕜 🗄                                                                               | ≡   |
|--------------|-----------------------------------------------------------------------------------------|-----|
| 쏠편한          | 입출금통장                                                                                   |     |
| 약관 및         | 동의서 🗖 (기 (3                                                                             |     |
|              | < 학생증 체크카드                                                                              | ≡   |
| ⊘ ₹          | 학생증 체크카드 약관동의 🛛 📿 📿                                                                     | 5   |
| ~ [          |                                                                                         | _   |
| ~ [          | ⊘ 학생증 발급 약관 동의 [필수]                                                                     | ^   |
| ~ [<br>  ~ [ | [필수] 모바일 금융신청(학생증 포함) 정보제공 동<br>의                                                       | >   |
| ~ [          | [필수] 학생증 발급 신청 개인정보 수집·이용·제공<br>동의                                                      | >   |
| , i          |                                                                                         |     |
| ~ I<br>~ [   | ⊘ 신한카드 발급 약관 동의                                                                         | ^   |
| ~ [          | 필수약관                                                                                    |     |
| ~ [          | 체크카드 개인회원/자동이체 약관/마이너스통장<br>결제계좌 설명 안내                                                  | >   |
| 1            | < ✓ 개인(신용)정보 필수적 동의                                                                     | >   |
| Ē            | <ul> <li>개인(신용)정보 필수적 제공에 관한 사항(상품서비<br/>스제공)</li> </ul>                                | >   |
|              | 선택약관                                                                                    |     |
|              | < ✓ 개인(신용)정보 수집 및 이용에 관한 사항                                                             | >   |
|              | <ul> <li>귀하는 개인[신용]정보의 선택적인 수집이</li> <li>용, 제공에 대한 동의를 거부할 수 있습니다</li> <li>.</li> </ul> | • > |

| <                        | 학생증 체크카드                  |
|--------------------------|---------------------------|
| 기본정보 입력                  | <b>⊘</b> −3−6             |
| 학번(학생번호)을 걸<br>확히 입력해주세요 | 알못 입력할 경우 학생증 발급이 불가하므로 정 |
| 성명                       | 김신한                       |
| 생년월일                     | 000102                    |
| 휴대폰번호                    |                           |
| 통신사                      | 010-8888-8888             |
| 학교                       | 검색하여 입력 Q                 |
| 학번(학생번호)                 | 4자리 ~ 14자리 이내 입력          |
|                          |                           |
| 이전                       | 다음                        |

>

| <                 | 학생증 체크카드   |                     | Ξ |
|-------------------|------------|---------------------|---|
| 체크카드 정보입          | 력          | <b>⊘</b> – <b>4</b> | 6 |
| 계좌 정보             |            |                     |   |
| 결제계좌              |            |                     |   |
| 신한 주거래 우대         | 통장(S-lite) |                     | ~ |
|                   |            |                     |   |
| 결제계좌 비밀번의<br>**** | 2          |                     |   |
|                   |            |                     |   |
| 체크카드 정보           |            |                     |   |
| 영문명               |            |                     |   |
| 자택 전화번호           | - 제외하고 입   | 없음                  |   |
| 자택주소              |            |                     |   |
|                   |            |                     | C |
|                   |            |                     |   |
|                   |            |                     |   |
| 이배철               |            |                     |   |
|                   |            |                     |   |

기타 정보 입력 (비밀번호 입력 필요) 동국대학교

#### 상품별 약관동의

#### 기본정보 입력 (학적정보)

### 최종 정보 확인 및 신청 완료

| <<br>신청정보 확인<br>학생증 체크카드<br>정보 변경이 불기 | 학생증 체크카드<br>- 신청의 마지막 단계입니다<br>가하오니 다시 한 번 확인해 | ■  |                       | Ē                                                                                                    | ≡                                                                                                    |                                                 |
|---------------------------------------|------------------------------------------------|----|-----------------------|----------------------------------------------------------------------------------------------------|----------------------------------------------------------------------------------------------------|-------------------------------------------------|
| 학교<br>학번(학생번호)                        |                                                |    | <b>학생증 체</b> .<br>완료도 | <b>크카드 신청</b> 이<br> 었습니다.                                                                                                    |                                                                                                    |                                                 |
|                                       |                                                |    |                       | 고객명                                                                                                    | 김신한                                                                                                    |                                                 |
|                                       |                                                |    |                       | 생년월일                                                                                                    | 2000.04.01                                                                                                    |                                                 |
|                                       |                                                |    | >                     | 학교명                                                                                                    | 신한쓸대학교                                                                                                    |                                                 |
|                                       |                                                |    |                       | 학과명                                                                                                    | 경영학과                                                                                                    |                                                 |
|                                       |                                                |    |                       | 학번(학생번호)                                                                                                    | 2019100113                                                                                                    |                                                 |
|                                       |                                                |    |                       | 계좌번호                                                                                                    | 110-000-000000                                                                                                    |                                                 |
| 취소                                    | <u>_</u>                                       | 확인 |                       | · 신청한 날부터 발급까지 2<br>· 학교에 따라 배포일정과 수<br>· 발급완료 <u>문자수신 후</u> 학교<br>주세요.<br>· 신한카!<br><u>플라스틱카</u><br>-신청한 발<br>-학교에 따<br>(학교에서 | 주정도 소요됩니다.<br>·령방법이 다를 수 있습니다.<br>·에서 안내하는 장소에서 수령해<br>나 <mark>드만 신청한 경우 (기존방</mark> ·<br>부터 발급까지 2주 정도 소<br>라 배포일과 수령 방법이 미<br>이 안내하는 장소에서 수령하 | <mark>식)</mark><br>요됩니다<br>다를 수 있습니다.<br>† 주세요) |
|                                       | 최종 정보 획                                        | ·인 | I                     | 신                                                                                                    | 청 완료                                                                                                    |                                                 |

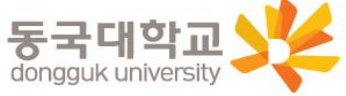

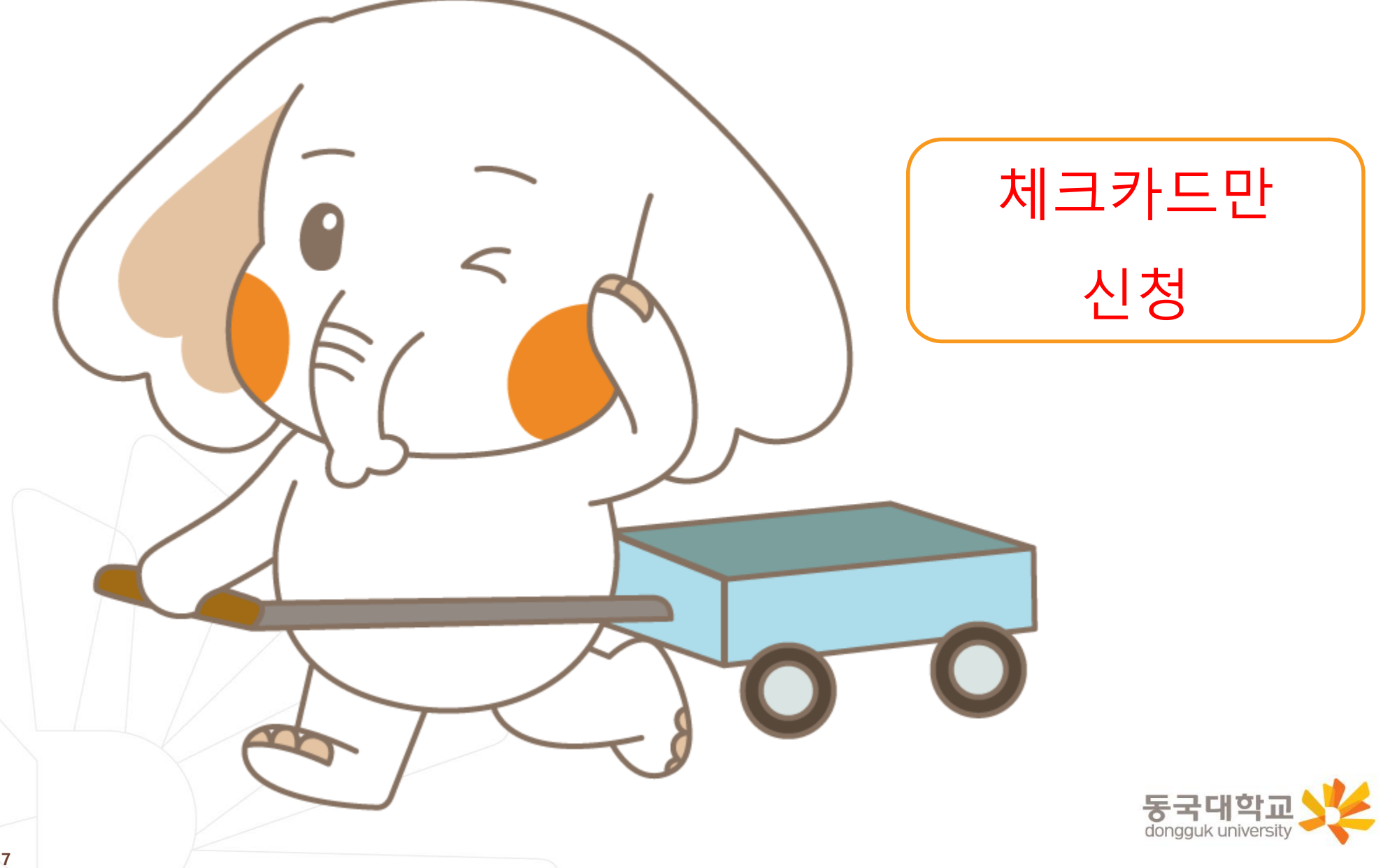

#### [접속방법 ①] 메인화면 > 학생증신청 바로가기 [접속방법 ②] 메인화면 하단 > 상품몰 > 카드 > 체크카드

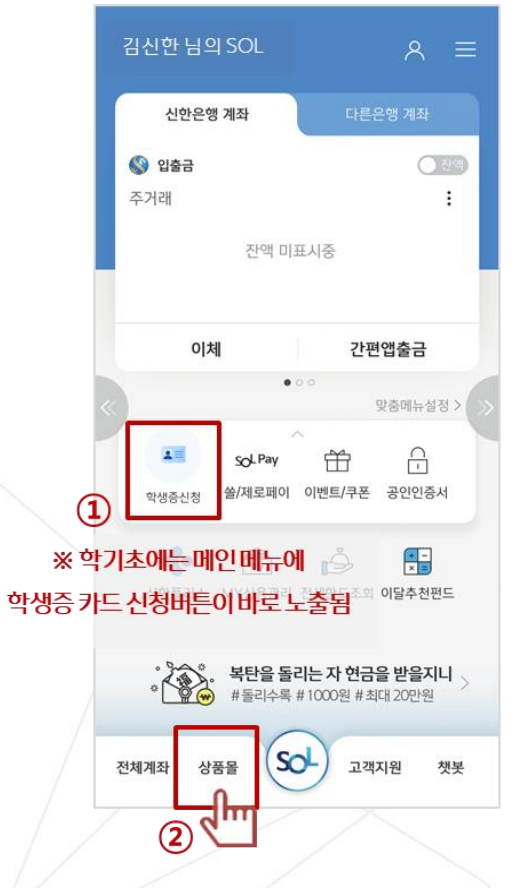

메인메뉴 '학생증신청' 또는 화면 하단 '상품몰'

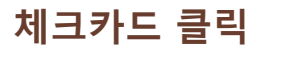

상품몰 (NEW)

카드 펀드 퇴직연금 외환 신탁 보험 ISA

기본적립 추가적립서비스

·전 가맹점 0.3% 적립

·생활 총 2% 적립 ·쇼핑/해외 1% 직립

쪽

0

• 생활서비스 최대 5천원 캐시백

·해외이용서비스 1.2% 캐시백

· 간편결제(pay)서비스 최대 5 맞출카드

• 연회비 : 관람

신용카드

맞춤 카드 추천 받으러 가기 >

신한플러스 멤버십 체크카드

자세히 보기

Hey Young 체크카드 로

생활

백

여히비아이의

<

金 ☰

m

✓ 체크카드

신청하기

간편결제 해외이용

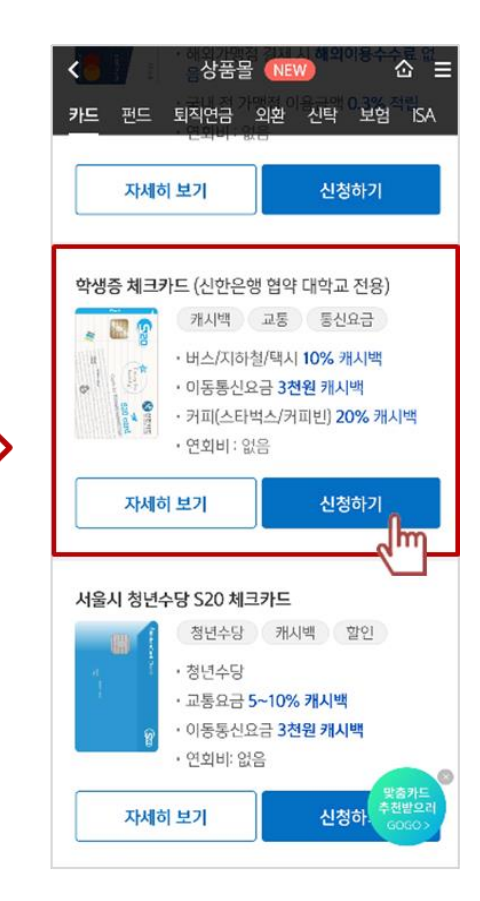

체크카드 리스트 하단 '학생증 체크카드' **동국대학교** 

### 체크카드만 선택 신청

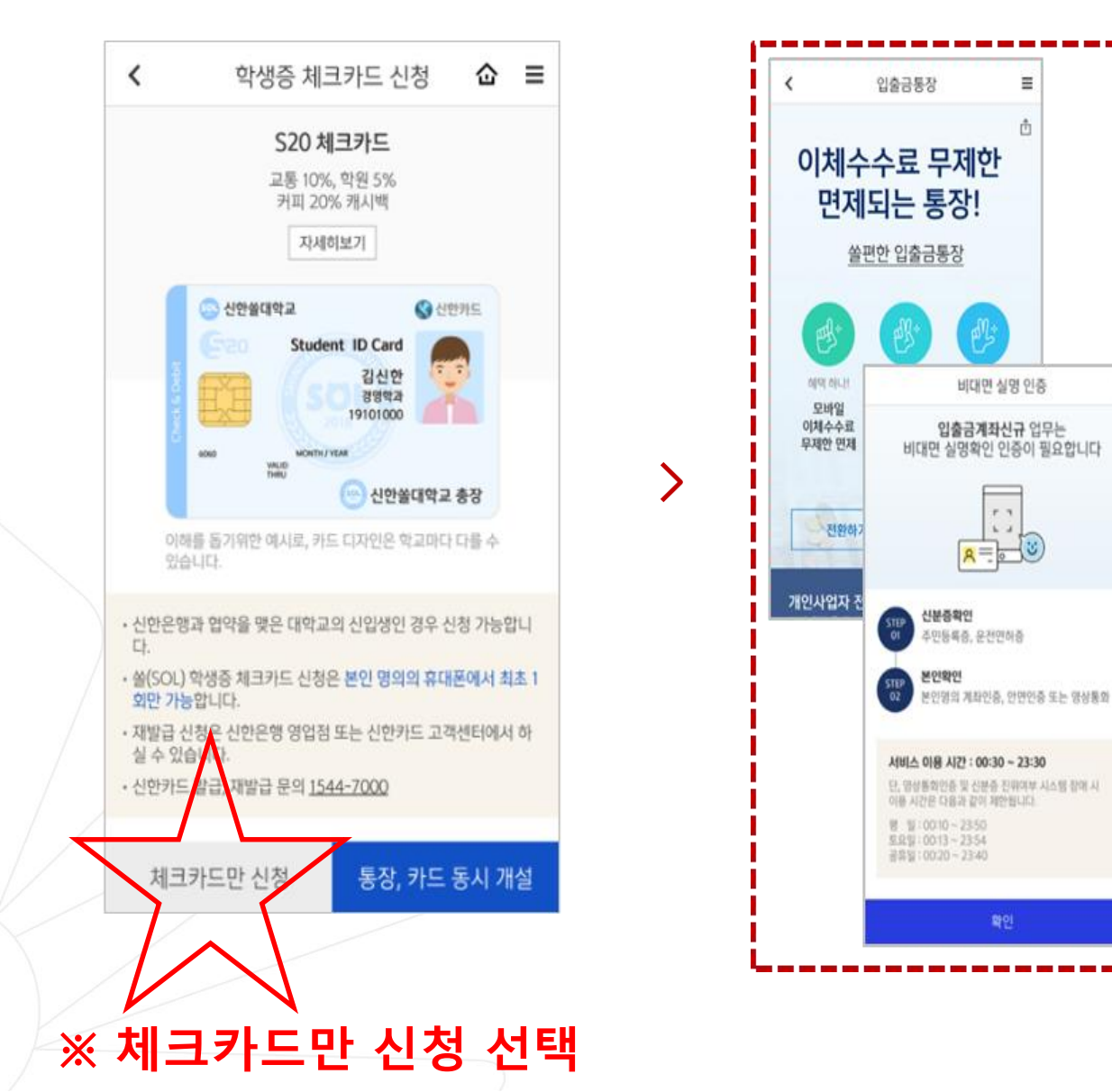

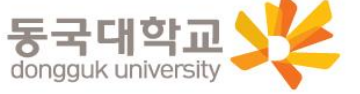

≣ Ô

6. 4

×

### 신한 계좌 정보 인증

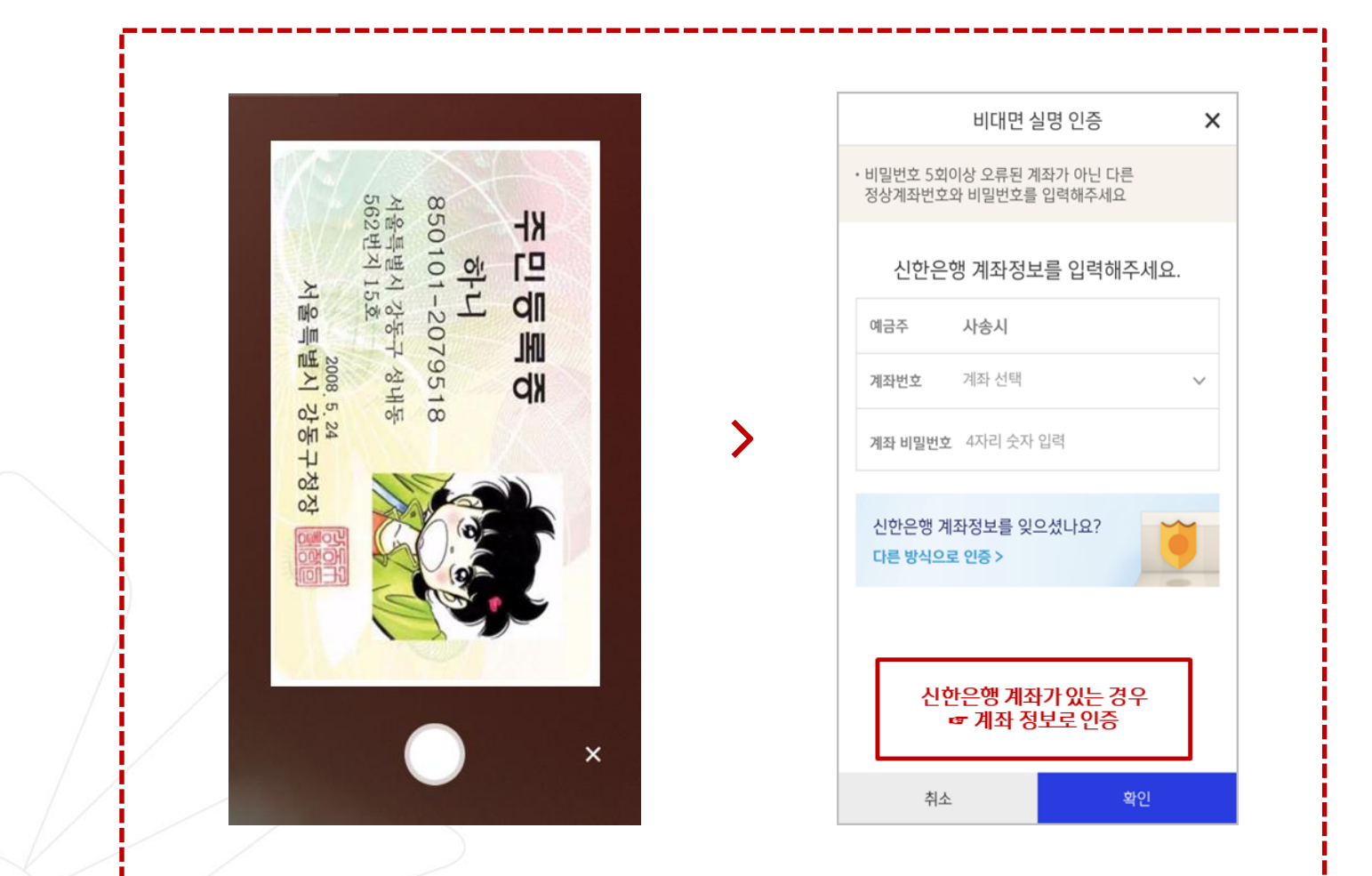

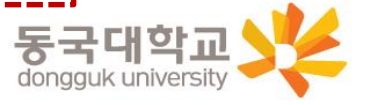

### 상품별 약관동의 및 기본정보, 기타정보 입력

| <            | 학생증 체크카드                                                                             | ≡      |
|--------------|--------------------------------------------------------------------------------------|--------|
| 학생경          | 등 체크카드 약관동의 🛛 😔 🕗                                                                    | -(5)   |
|              |                                                                                      |        |
| $\oslash$    | 학생증 발급 약관 동의 [필수]                                                                    | ^      |
| $\checkmark$ | [필수] 모바일 금융신청(악생증 포함) 정보제공 동<br>의                                                    | >      |
| $\sim$       | [필수] 학생증 발급 신청 개인정보 수집 이용 제공<br>동의                                                   | >      |
| $\odot$      | 신한카드 발급 약관 동의                                                                        | ^      |
| 필수           | -약관                                                                                  |        |
| $\checkmark$ | 체크카드 개인회원/자동이체 약관/마이너스통장<br>결제계좌 설명 안내                                               | >      |
| $\checkmark$ | 개인(신용)정보 필수적 동의                                                                      | >      |
| $\checkmark$ | 개인(신용)정보 필수적 제공에 관한 시항(상품서비<br>스제공)                                                  | >      |
| 선택           | <b>ਪ</b> 약관                                                                          |        |
| ~``          | 개인(신용)정보 수집 및 이용에 관한 사항<br>/ 귀하는 개인[신용]정보의 선택적인 수집이<br>용, 제공에 대한 동의를 거부할 수 있습니다<br>· | ><br>~ |
| 7            |                                                                                      |        |

상품별 약관동의

| <                        | 학생증 :    | 체크카드       |            | ≡ |
|--------------------------|----------|------------|------------|---|
| 기본정보 입력                  |          |            | <b>⊘-3</b> | 6 |
| 학번(학생번호)을 참<br>확히 입력해주세요 | 잘못 입력할 경 | 우 학생증 발급(  | 이 불가하므로    | 정 |
| 성명                       | 김신한      |            |            |   |
| 생년월일                     | 000102   |            |            |   |
| 휴대폰번호                    |          |            |            |   |
| 통신사                      | √ 01     | 0-8888-888 | 8          |   |
| 학교                       | 검색하여 입   | 력          |            | Q |
| 학번(학생번호)                 | 4자리 ~ 14 | 자리 이내 입력   |            |   |
|                          |          |            |            |   |
| 이전                       |          |            | 다음         |   |

>

학생증 체크카드 ≡ < **⊘**-4-6 체크카드 정보입력 계좌 정보 결제계좌 신한 주거래 우대통장(S-lite)  $\sim$ 결제계좌 비밀번호 \*\*\*\* 체크카드 정보 영문명 🕑 없음 자택 전화번호 자택주소 Q 이메일

#### 기본정보 입력 (학적정보)

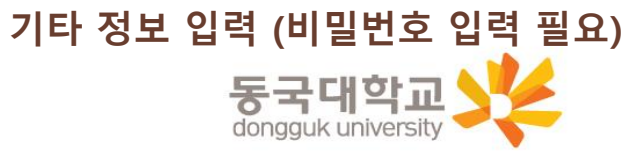

### 최종 정보 확인 및 신청 완료

| <        | ■<br><b>학생증 체크카드 신청</b> 이<br>완료되었습니다.                                                                                                    |  |
|----------|----------------------------------------------------------------------------------------------------|--|
| 취소 확인    | 고객명       김신한         생년월일       2000.04.01         학교명       신한쓸대학교         학과명       경영학과         학번(학생번호)       2019100113         계좌번호       110-000-000000         · 신청한 날부터 발급까지 2주 정도 소요됩니다.       ·         · 학교에 따라 배포일정과 수령방법이 다를 수 있습니다.       ·         · 실험료 문자수신 후 학교에서 안내하는 장소에서 수령해       ·         · 신화한 <b>플리스트릭카드만 신청한 경우 (기존방식)</b> · 신청한 발부터 발급까지 2주 정도 소요됩니다.       ·         · 신청한 발부터 발급까지 2주 정도 소요됩니다.       ·         · 신화한 <b>원리아드 바</b> 배포일과 수령 방법이 다를 수 있습니다.         · 인하고에 따라 배포일과 수령 방법이 다를 수 있습니다.       ·         · 신청한 발부터 발급까지 2주 정도 소요됩니다.       ·         · 신청한 발부터 발급까지 2주 정도 소요됩니다.       ·         · 신청한 발부터 발급까지 2주 정도 소요됩니다.       ·         · 신청한 발부터 발급까지 2주 정도 소요됩니다.       ·         · 신청한 발부터 발급까지 2주 정도 소요됩니다.       ·         · 신청한 발부터 발급···································· |  |
| 최종 정보 확인 | 신청 완료                                                                                                    |  |

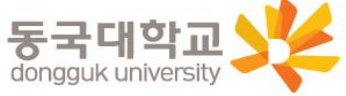

### 분실신고 및 재발급 신청

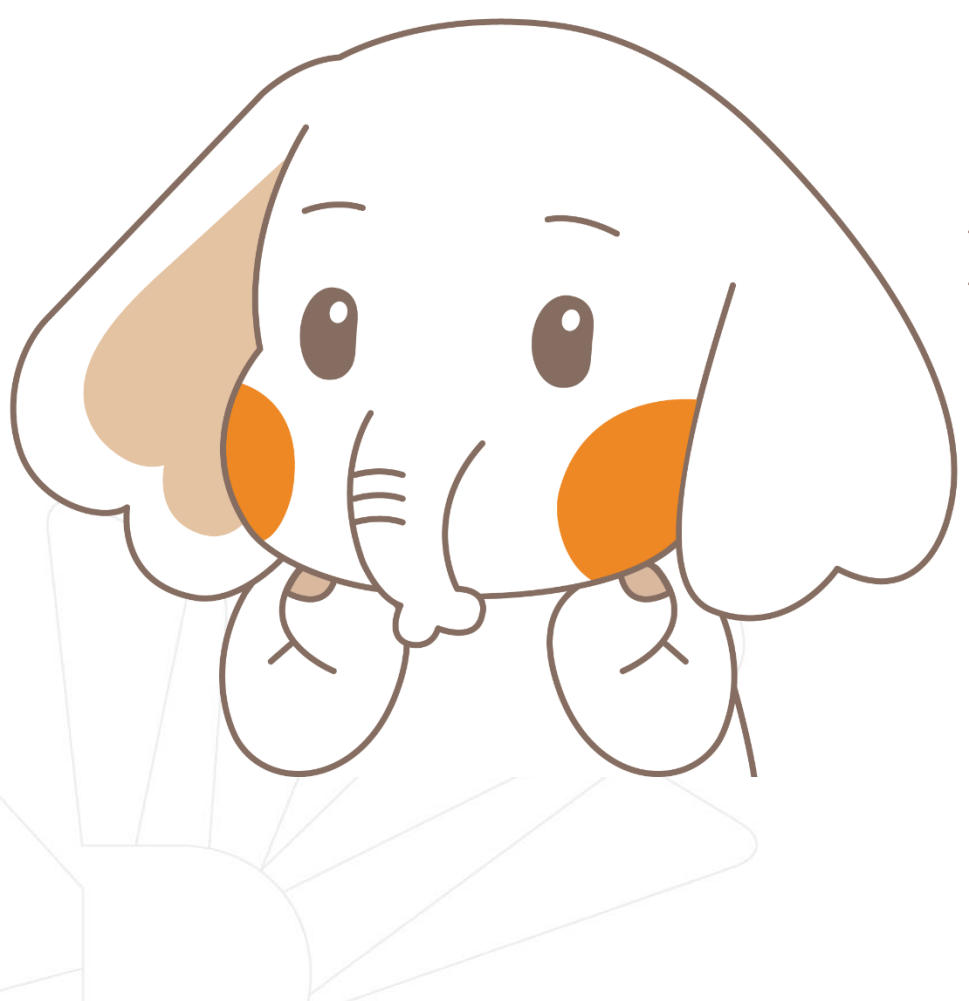

### 학생증 분실신고

### <u>STEP1. 중앙도서관과 카드사 모두 분실신고</u>

교내기능 정지 ▶ 중앙도서관 ☎ 02)2260-8622~3 은행기능 정지 ▶ 신한카드 ☎ 1544-7200

> STEP2. 가까운 지점 방문 신청이나 신한 카드사 재발급 신청

※ 신한 카드사를 통하여 학생증 분실신고 후 즉시 재발급을 하는 경우, 중앙도서관에 교내 기능 정지를 위한 분실신고를 별도로 하지 않아도 됩니다.

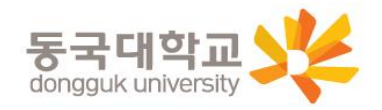

# 분실신고 및 재발급 신청

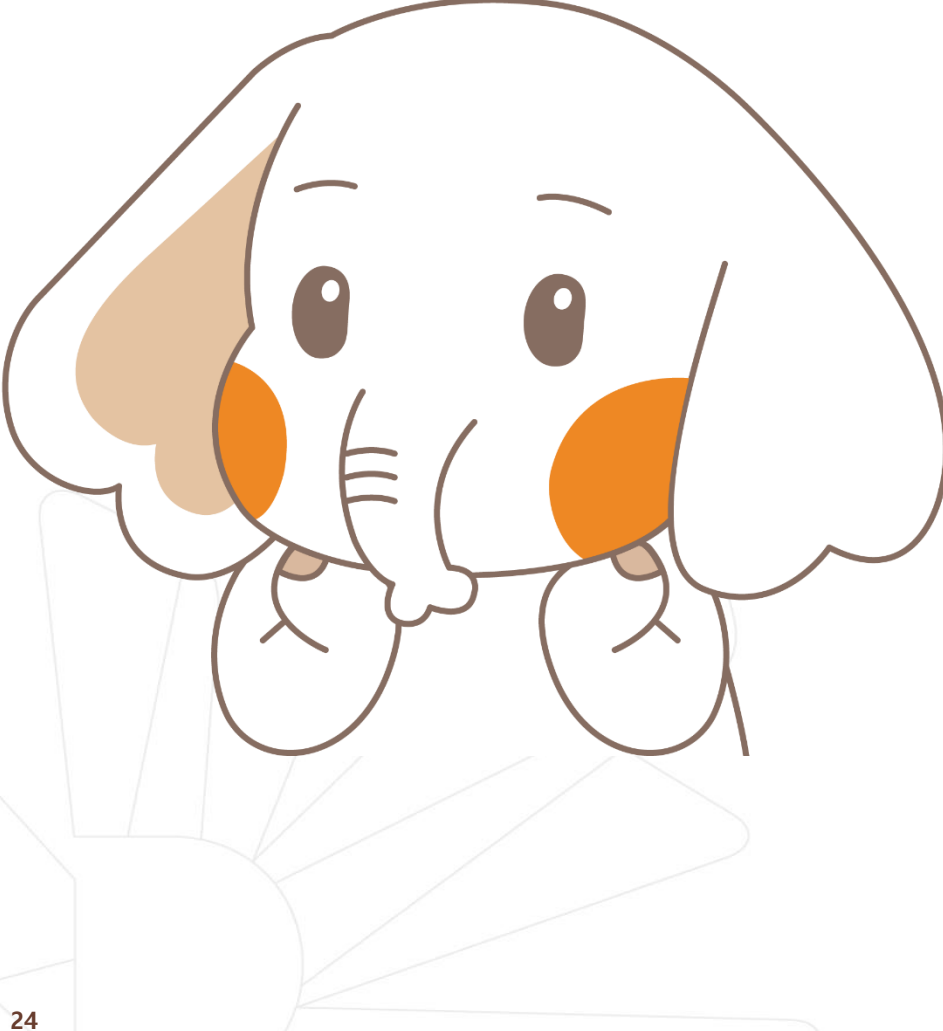

# 학생증 훼손이나

가까운 지점 방문 신청이나 신한 카드사 신청

(신한카드 🏫 1544-7200)

# 전과, 개명 등으로 인한 재발급 신청

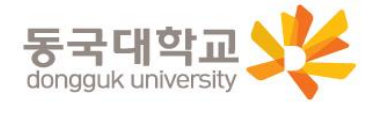

### Q 1. 학생증 신청기간에 신청을 못했어요. 어떻게 해야 하나요?

A : 신청기간에 신청을 못하였어도 이후 신청이 가능합니다. 다만, 신청기간 이후 신청한 학생증은 발급이 지연될 수 있습니다.

<체크카드형 학생증> 해당은행에 문의/ 신한은행 ☎ 02-2278-7069

### Q 2. 학생증 신청을 하였는데 사진을 변경하고 싶어요.

A : 학생증은 신청 다음날에 발급 진행이 시작되어 <u>중간에 사진을 변경하실 수 없습니다.</u> 사진 변경을 희망하시는 경우, 신청기간 이후에 학생CS센터로 연락 바랍니다. (체크카드형 재발급 비용 없음)/ 학생CS센터 ☎ 02-2260-8661~4

### Q 3. 학생증 수령은 어디서 수령하나요?

A : <체크카드형 학생증> 해당은행에 문의/ 신한은행 ☎ 02-2278-7069

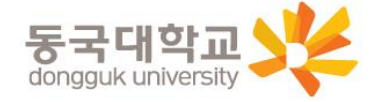

### Q 4. 학생증 수령일과 장소가 궁금해요. 어디에 문의하나요?

A : <체크카드형 학생증> 해당은행에 문의/ 신한은행 ☎ 02-2278-7069

### Q 5. 신한은행 체크카드로 신청했는데, 국민은행 체크카드로 변경하고 싶어요. 어떻게 해야 하나요?

A : 신청기간 내 학생증 선택 번복은 불가합니다. 우선 신청한 학생증을 수령 받고, 추후 다시 신청바랍니다. 신중히 신청 바랍니다.

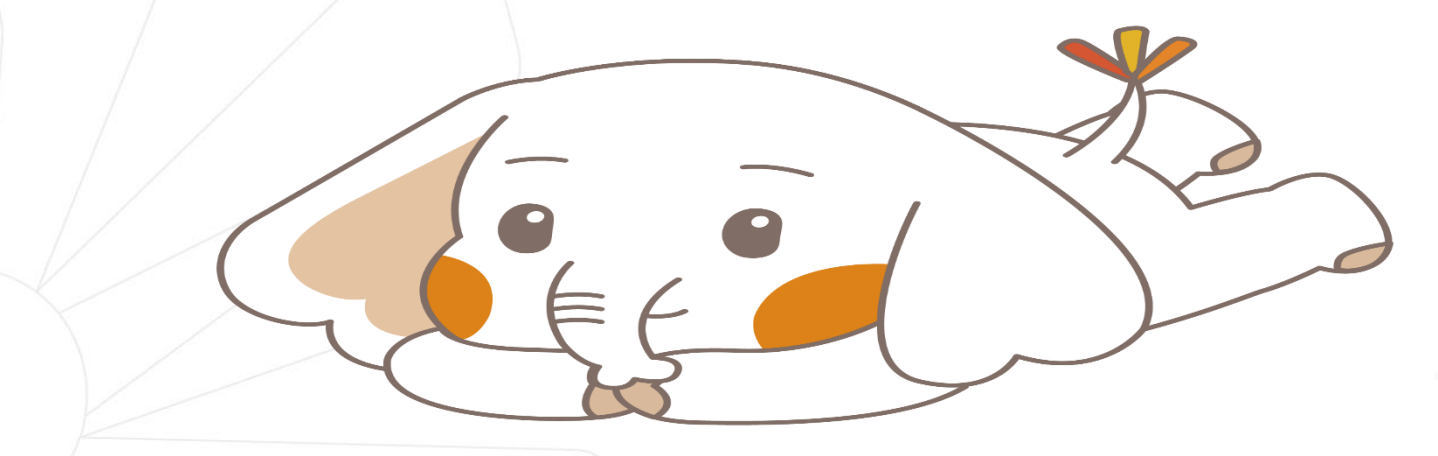

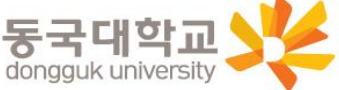

### 학생증 발급 진행 상황 및 수령 관련 문의

신한은행 동국대점

<u>02-2278-7069</u>

많은 신청 바랍니다.

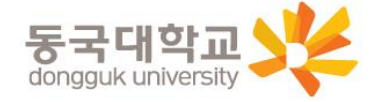

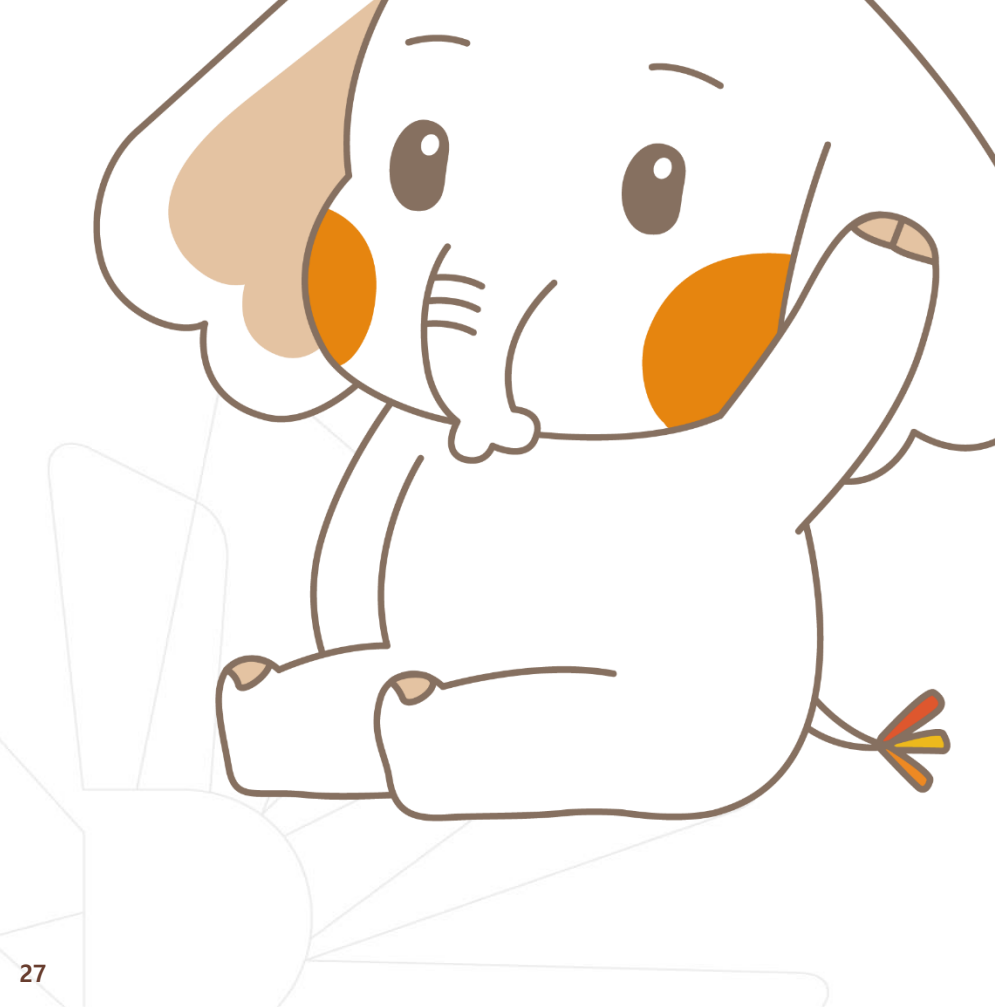